In order to submit a complete loan package, there are certain fields and screens within RV (Reverse Vision) that must be filled out. Some require a simple click, while others require further information. Follow the step-by-step instructions below in order to ensure all sections are accurately completed.

| <b>RV Screen and Instruction</b>                                                                                                    | Image                                                                                                    |
|----------------------------------------------------------------------------------------------------|----------------------------------------------------------------------------------------------------|
| <ul> <li>Borrower</li> <li>After changing the status from prospect to origination, ensure that the following sections are completed within the borrower screen:</li> <li>DOB</li> <li>Alt Contact</li> <li>Personal Information specifically the SSN and marital status</li> <li>Financial Informatiom specifically the monthly income and available assets, as these will print on the application</li> <li>Legal information</li> <li>Primary and secondary ID Document</li> </ul> | Lean       Pron         NATY SMITH       For Name: MARY         AXY SMITH       For Name: MARY         AXS NA       For Name: MARY         AXS NA       For Name: MARY         AXS NA       For Name: MARY         AXS NA       For Name: MARY         AXS NA       For Name: MARY         AXS NA       For Name: SMITH         Addess1:       22 MAN ST         Addess2:       For Name: SMITH         So Comparison       For Name: SMITH         Note Property:       Care         Comparison       For Name: SMITH         So Comparison       For Name: SMITH         Note Property:       Care         Processing Float:       For Smith         Processing Float:       For Smith         Property:       For Smith         Processing Float:       For Name: Smith         Shad Collection       For Name: Smith         Northy Iscone:       Spanture         Shad Collection       For Name: Latent Indem or Adata Name         Northy Iscone:       Spanture         Data Collection       State Privery Iscone:         Address:       Or Property College:       Northy Iscone:         Data Collection       Stat                                                                                                    |
| NBS (Non-Borrowing Spouse) or Co-Borrower<br>When applicable, add the NBS or co-borrower in<br>RV. Complete the following sections:<br>• DOB<br>• SSN                                                                                                    | ann     a     X     Person     Image: Second Second Se                                                 |
| <ul> <li>Check Y or N if this is their primary residence</li> </ul>                                                                                                    | Appraisal Services     Signatures     Contry/state: UA     Contry/state: UA     Contry     Contry/state: UA     Contry/state: UA     Contry     Contry/ |

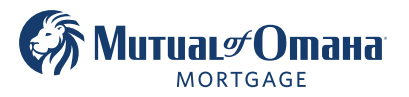

#### **RV** Screen and Instruction Image ARY SMITH 123 ▼ Pre Dir MAIN Street Na STREET Street Type -▼ Post Dir Address Suffix (like Apartment #3) Suffix 92101 Zip CA ▼ State SAN DIEGO SAN DIEGO City Zip4 Legal Description 🖓 Loan % Fees Brief Legal Description Property Notes ssing 275,000.00 ty has a Wel Estimated Within the property screen, complete the erty has a Septic Tanl Pavoffs Living Units following sections: Processing Input Month / Year B 1950 erty is in fore-Processing Tasks Cert. Of Title Nu Property Type Single Family Appraisal Service Signatures 0 Length x Width Property specifically the year built and PUD Rider ial Assessme ancial Assessment Data Collection Borrowers' Credit Credit Accounts Income Asset Dissipation Expenses Cash Flow Cash Flow Cash Flow Cash Flow Cash Flow Cash Flow Property Related Information (check either Y or N and trust applicability) Monthly Property Charges (these amounts affect Real Estate Taxes the Fully Funded LESA total) Hazard Insuran Flood Insurance 0.00 Conditions Appraisal Analysis GFE Tracker Compliance 0.00 0.00 PUD Fees 0.00 0.00

andary Market

Borrower Relat

Other Property Fe

### LESA - Comparison Screen: FYI

To see how much a Fully Funded LESA could impact your loan and cash available to the borrower, go to the Comparison screen and select the drop down in the Life Expectancy Set Aside Type field.

Select either Fully Funded or Borrower Selected to reveal the LESA amount.

The amount of property charges must be input in order for this calculation to populate.

|        | 1MoLibor       | N/A            | 1MoLibor         | Index                                                      |
|--------|----------------|----------------|------------------|------------------------------------------------------------|
|        | 2.750 🔹        | N/A            | 3.000 -          | Margin                                                     |
| 4.990  | 2.947%         | 4.750 -        | 3.197%           | Initial Rate                                               |
|        | -\$687.50      | \$0.00         | \$0.00           | - Origination Fee                                          |
|        | \$3,400.95     | \$3,400.95     | \$3,400.95       | - Other Costs                                              |
|        | \$0.00         | \$0.00         | \$0.00           | + Credits                                                  |
|        | \$133,411.55   | \$132,724.05   | \$132,724.05     | Remaining Principal Limit                                  |
|        | \$0.00         | \$0.00         | \$0.00           | - Liens and Mortgages                                      |
|        | \$0.00         | \$0.00         | \$0.00           | - Repair Set Aside                                         |
| Not Re | Not Required 🔹 | Not Required 🔹 | Fully Funded     | Life Expectancy Set Aside Type                             |
|        | N/A            | N/A            | Not Required     | - 1st Year Tax and Insurance Set Aside                     |
|        | N/A            | N/A            | Fully Funded     | <ul> <li>Additional Tax and Insurance Set Aside</li> </ul> |
|        | \$0.00         | \$0.00         | Partially Funded | 1st Year Life Expectancy Set Aside                         |
|        | \$0.00         | \$0.00         | \$53,122.01      | Additional Life Expectancy Set Aside                       |
|        | \$0.00         | \$0.00         | \$58,602.01      | - Total Life Expectancy Set Aside                          |
|        | \$133,411.55   | \$132,724.05   | \$74,122.04      | Available Principal Limit                                  |
|        | \$78,411.55    | \$77,724.05    | \$72,244.05      | Funds Available at Closing                                 |
|        | \$831.62       | N/A            | \$473.54         | Monthly Tenure During 1st Year                             |
|        | \$831.62       | N/A            | \$473.54         | Monthly Tenure Available                                   |
|        | \$0.00         | \$77,724.05    | \$10,000.00      | Cash Request                                               |
|        | \$0.00         | N/A            | \$0.00           | Monthly Payment During 1st Year                            |
|        | \$0.00         | N/A            | \$0.00           | Monthly Payment Request                                    |
|        | \$78,411.55    | N/A            | \$62,244.05      | Line Of Credit Available 1st Year                          |
|        | \$55,000.00    | N/A            | \$1,877.99       | Additional Line Of Credit Available After 1st Year         |
|        | \$133,411.55   | N/A            | \$64,122.04      | Total Line Of Credit Available                             |

### **RV** Screen and Instruction

Image

#### Notes

In order to provide better communication to operations, a Note must be input describing the narrative of the loan.

This should include ext. circumstances, comp. factors, infomation helpful to UW and processing, and if documentation is included or will follow.

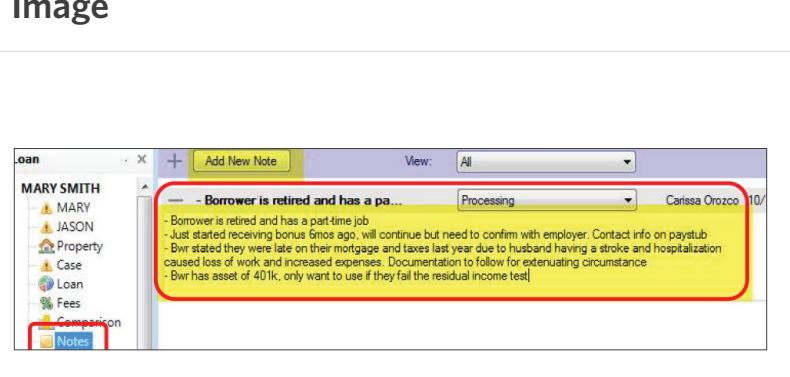

#### **Processing Input**

In order to calculate accurate expenses for maintenance and utility, the Living Area must be entered in this screen.

This is the only field to be completed in this screen.

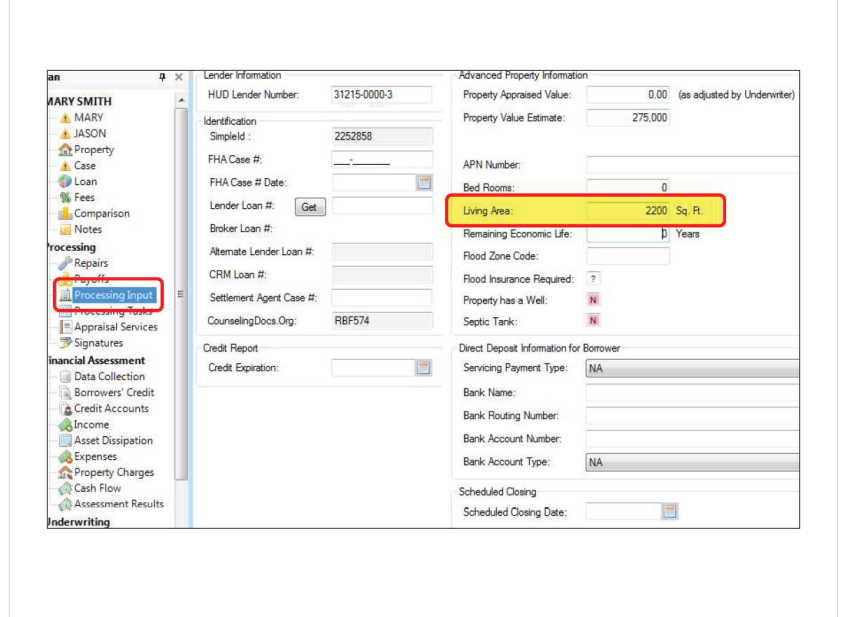

| <b>RV Screen and Instruction</b>                                                                                                    | Image                                                                                                    |
|----------------------------------------------------------------------------------------------------|----------------------------------------------------------------------------------------------------|
| Data Collection<br>In the Data Collection screen, input the Family Size<br>on the top left.<br>If known, check either Y or N if the home is free and<br>clear. If known, check either Y or N if the mortgage<br>was modified.                                                                                                    | V MAY     Name     Provided Income     Provided Income |
| Income<br>Click on the "Add Income Source" icon on the upper<br>left of the screen. Three automatic income types<br>will populate.<br>Use the drop downs to change/select the correct<br>income type. Click "Add Income Source" again to<br>add more income fields.<br>Input either the annual or monthly amount of<br>income for each type. | n       4         Add Income Source         ARY SMITH       Type       Borrower       Annual       Monthly         ASON       Property       Asec Dissipation       0.00         Case       Can       Pension/Retirement       MARY SMITH       9.000.00       750.00         Comparison       Wew/Edit Details       Social Security       MARY SMITH       24.000.00       2.000.00         Processing Input       Processing Input       Employment       MARY SMITH       18.000.00       1.500.00         Processing Input       Processing Input       Fine Employment       View/Edit Details       1.500.00         Signatures       Basc Ollection       Pointion Title/Type of Business:       Pointion Title/Type of Business:                                                                                                    |

Be sure to select the borrower the income is attributed to when multiple borrowers are present.

| <b>RV</b> Screen and Instruction                                                                                                    | Image                                                                                                    |
|----------------------------------------------------------------------------------------------------|----------------------------------------------------------------------------------------------------|
| Asset Dissipation<br>Click on "Add Default Assets" to populate the 8<br>default asset types.<br>Use the drop down arrows to correct/change the<br>asset type and borrower. Input the gross amount of<br>the asset for each applicable account.                                                                                                    | sn       0       Add Aset       Perunter         MARY SMITH       Figs       Borneer       Description       Assoch       Refe       Description         Add Aset       Figs       Borneer       Description       Assoch       Refe       Description         Add Aset       Wer/Edit Accounts       MARY SMITH       -       000       000       000       000       000       000       000       000       000       000       000       000       000       000       000       000       000       000       000       000       000       000       000       000       000       000       000       000       000       000       000       000       000       000       000       000       000       000       000       000       000       000       000       000       000       000       000       000       000       000       000       000       000       000       000       000       000       000       000       000       000       000       000       000       000       000       000       000       000       000       000       000       000       000       000       000       000                                                                                                    |
| <ul> <li>Property Charges</li> <li>The amount of each property charge will have been auto-filled from the property screen.</li> <li>Select Y or N for each property charge for the following: <ul> <li>Tax exempt or waived</li> <li>Tax deferred</li> <li>Insurance and/or flood insurance paid directly by borrower</li> <li>Insurance in place for the last 12 months</li> <li>Account is current</li> <li>Delinquency in the past 24 months</li> </ul> </li> </ul> | Loan       4       Charge       Ansurt       Menthly<br>Ansurt       Account<br>Ansurt       Deline ourge<br>(s Carrow<br>Part 2) Monthly<br>Ansurt         MARY SMTH       Mary SMTH       Real Estate Taxes       N Tax Exempt or Waived<br>N Tax Defened       Image: State Taxes       N Tax Exempt or Waived<br>N Tax Defened       Image: State Taxes       N Tax Exempt or Waived<br>N Tax Defened       Image: State Taxes       N Tax Exempt or Waived<br>N Tax Defened       Image: State Taxes       N Tax Exempt or Waived<br>N Tax Pad Directly by Borower       Image: State Taxes       N Tax Pad Directly by Borower       Image: State Taxes       N |

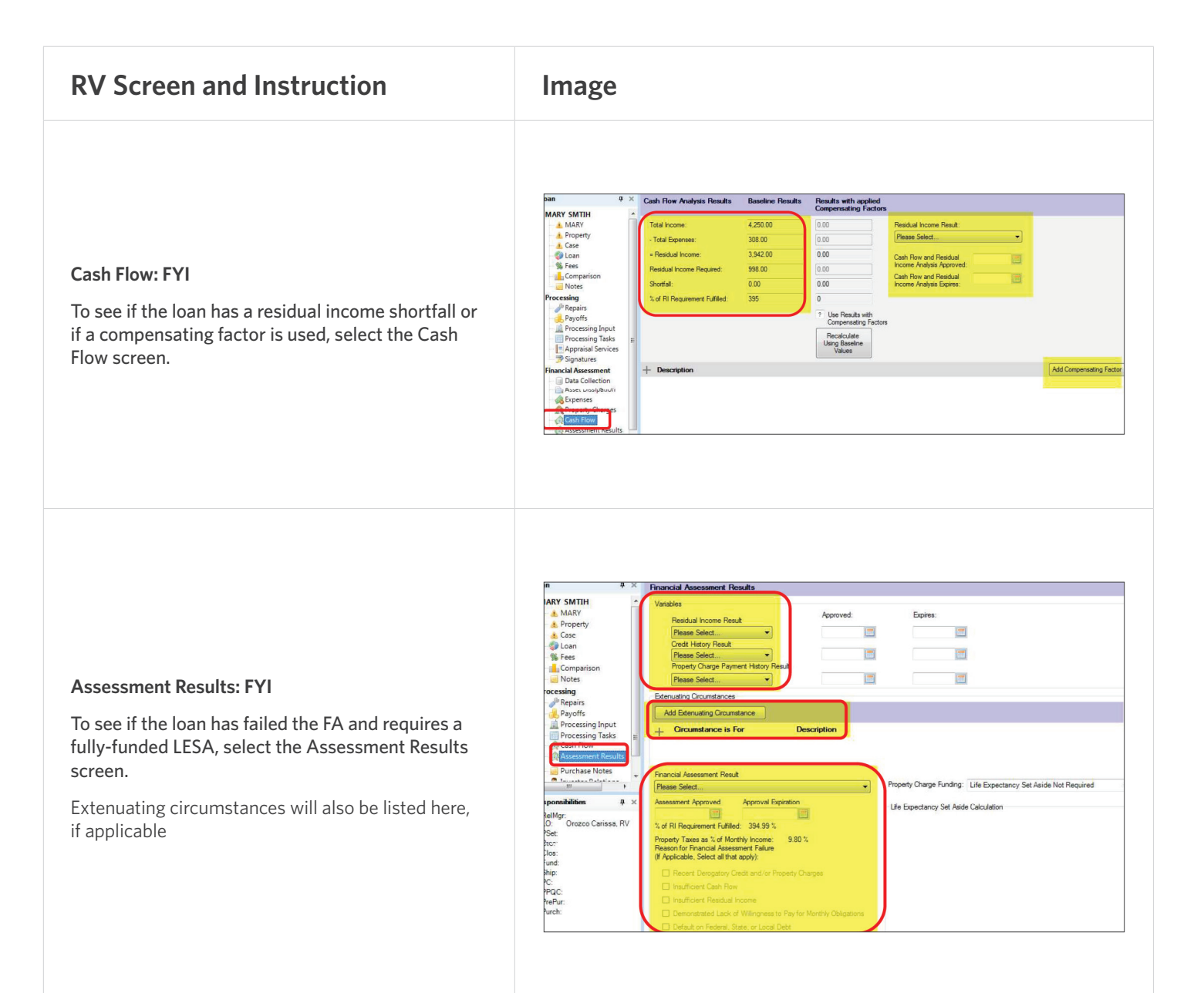